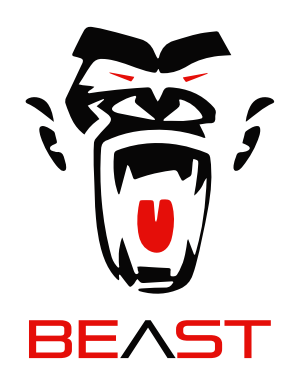

# SMART VISION SYSTEM QUICK START SET UP

### SMART VISION SYSTEM QUICK START GUIDE

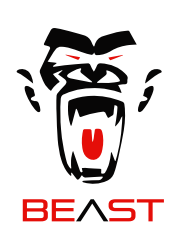

STEP 1 DVR WIRING

### CONNECT DVR POWER

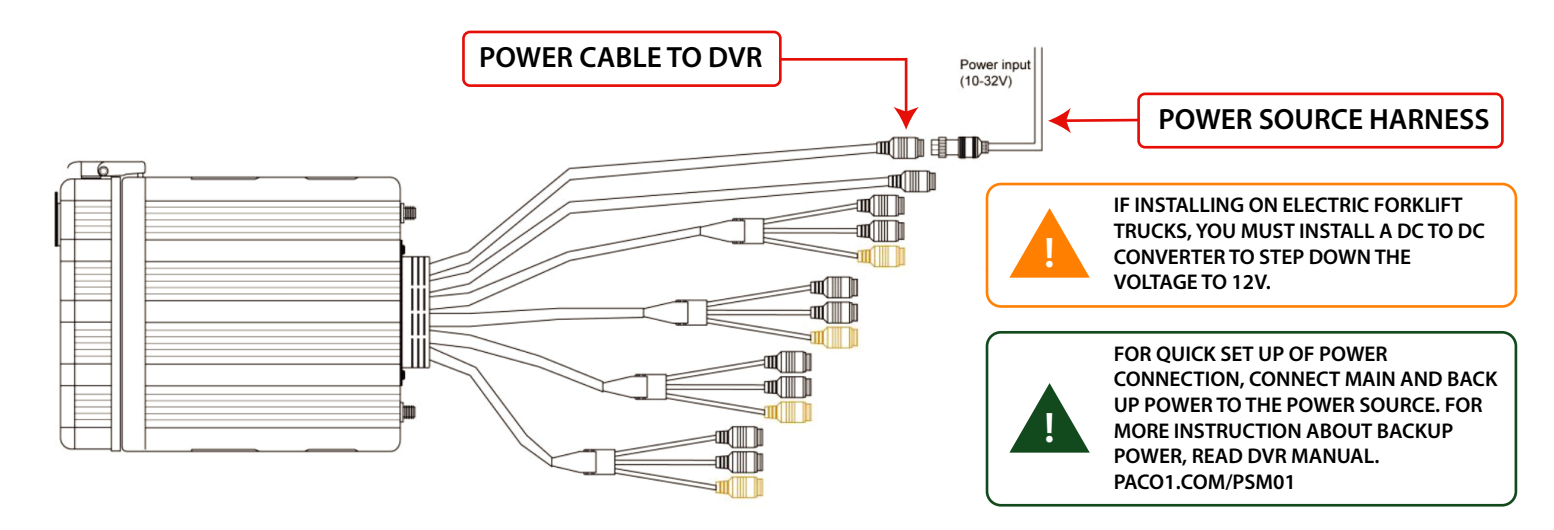

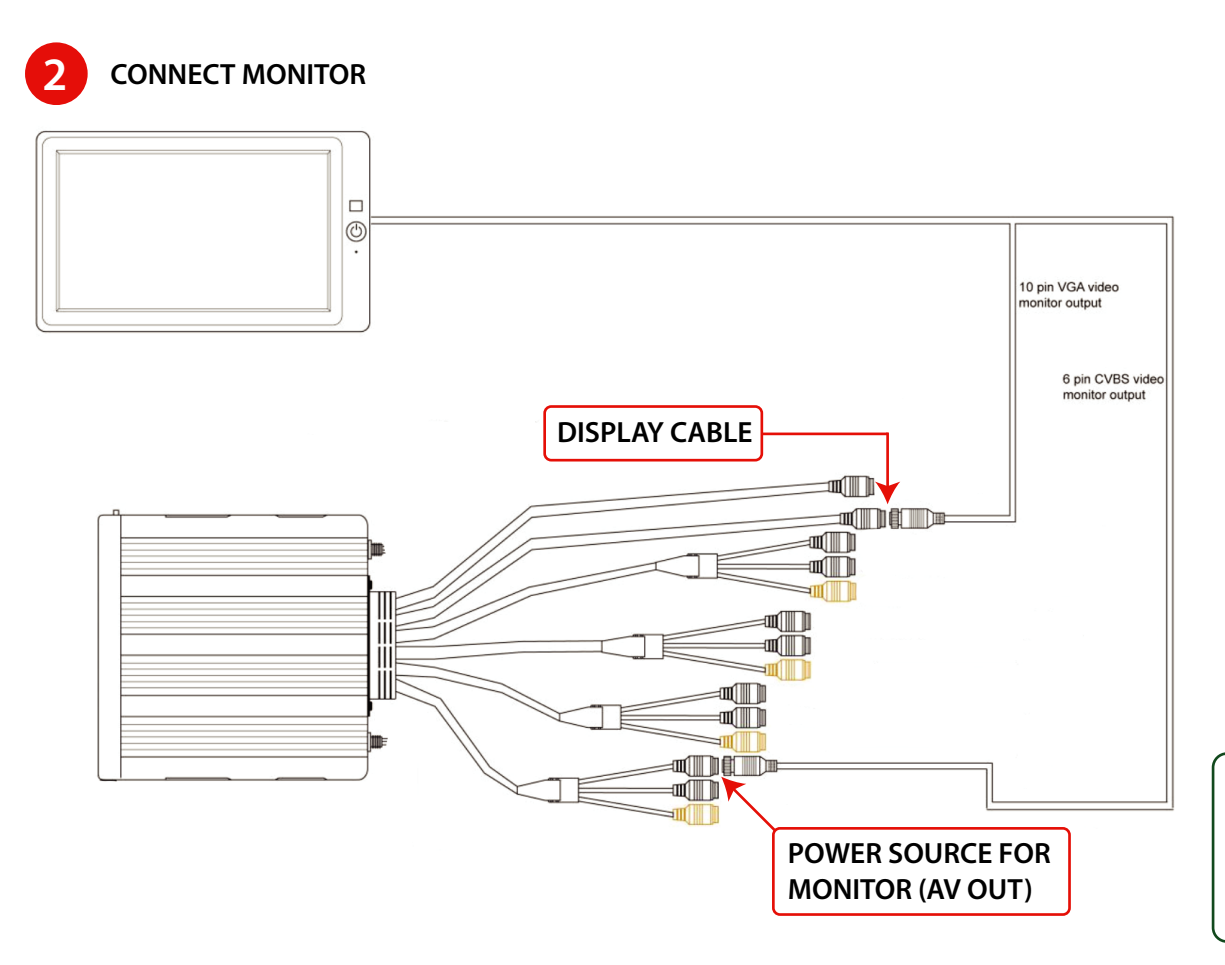

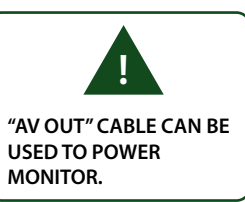

## **STEP 2** CONNECT CAMERAS

CONNECT AI CAMERA

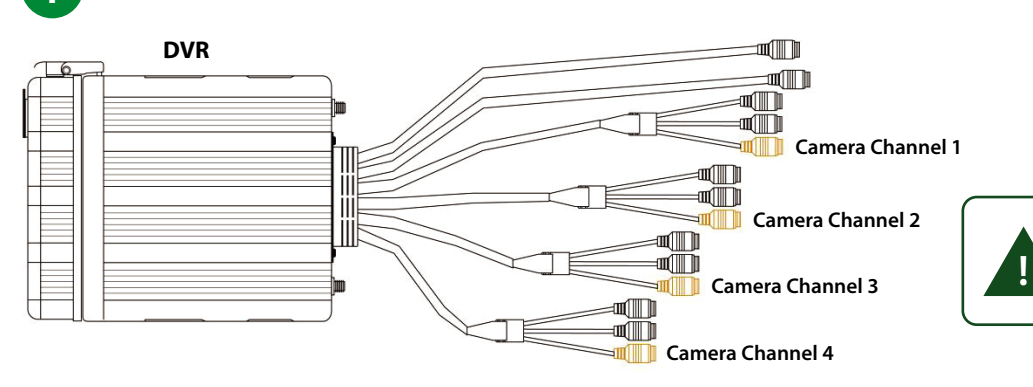

THERE ARE 4 CHANNELS IN DVRS. ADDING OTHER 4 CHANNELS REQUIRED TO INSTALL A BOX CONNECTOR AND IP CAMERAS THAT ARE NOT INCLUDED IN SMART VISION KIT.

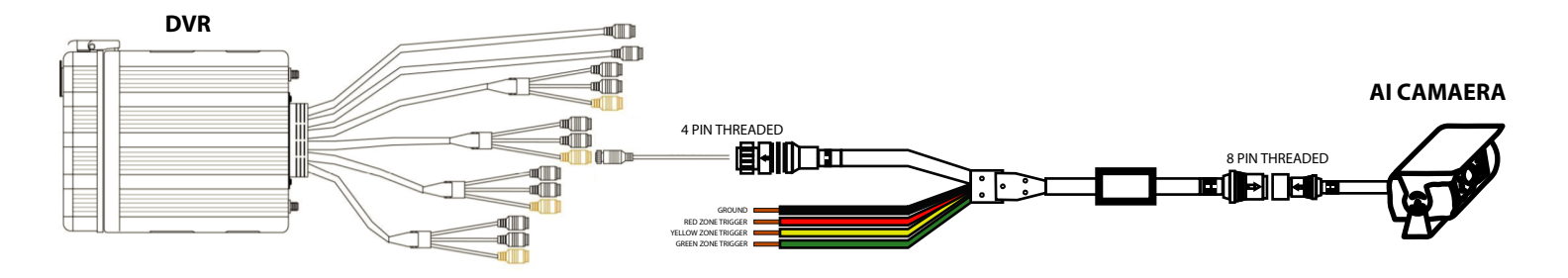

CONNECT FORK CAMERA

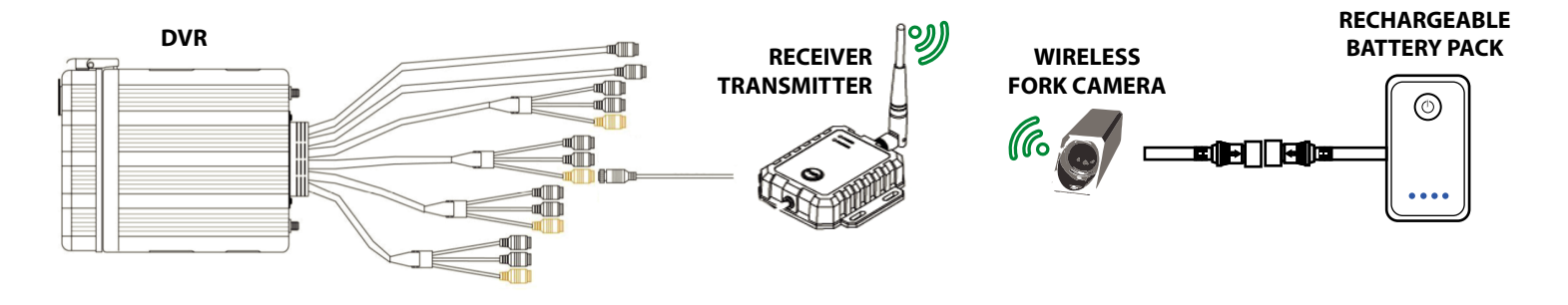

PAIRING WIRELESS CAMERA STEPS 1- CONNECT WIRELESS RECEIVER AND TURN ON DVR. 2- CONNECT RECEIVER TO 12V POWER. FOR SOME RECEIVER MODES 3- PRESS AND HOLD PAIR BUTTON IN WIRELESS RECEIVER UNTIL THE PARING LIGHT START FLASHING. 4- TURN ON THE CAMERA BY PRESSING THE POWER BUTTON IN THE RECHARGEABLE BATTERY PACK. NOTE: PAIRING STEPS NEED TO BE DONE ONE TIME ONLY BETWEEN THE RECEIVER AND WIRELESS CAMERA

### **STEP 3** CONNECT TRIGGER OUTPUT WARNING DEVICES

CONNECT TRIGGERS

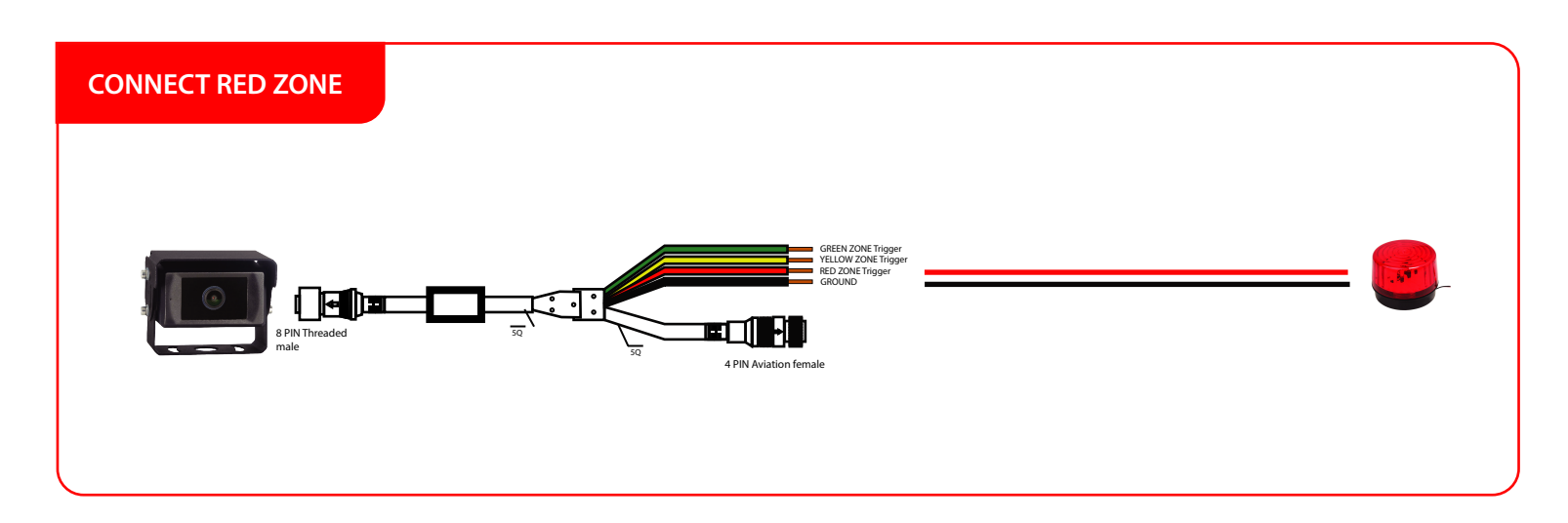

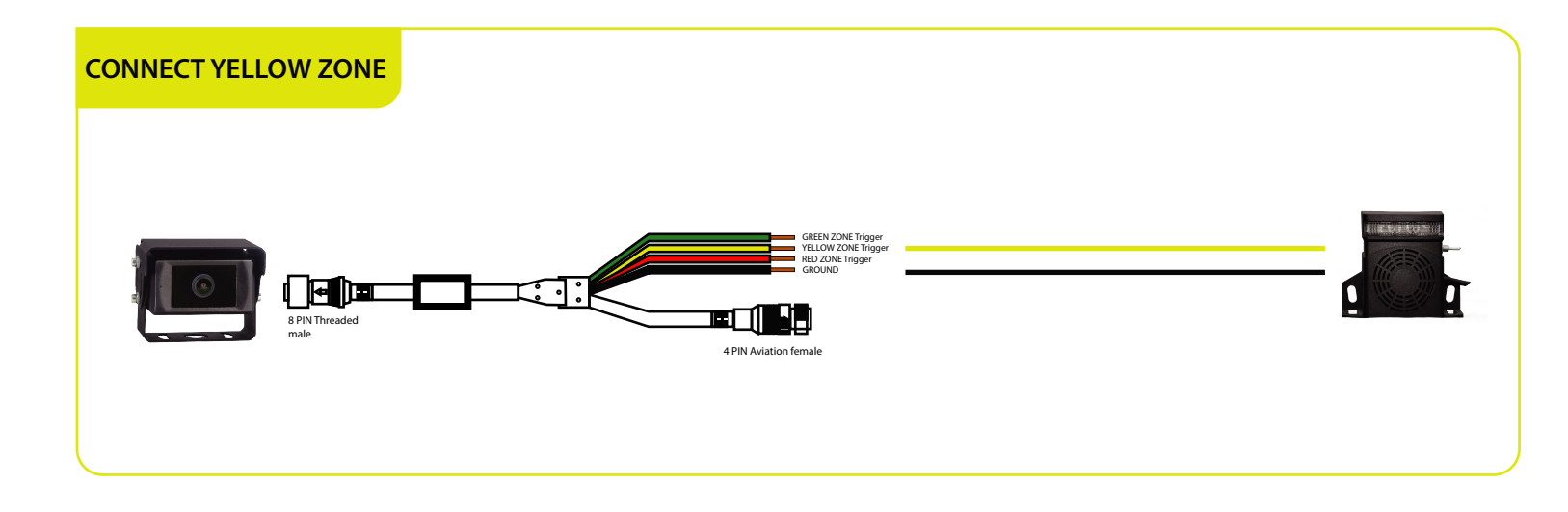

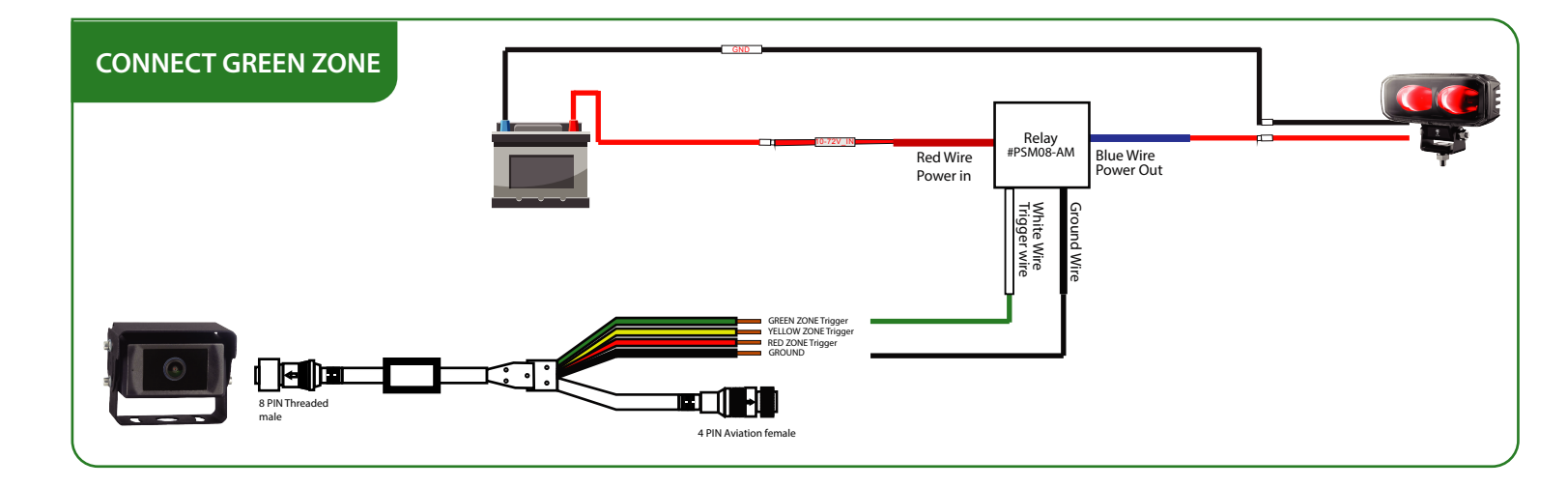

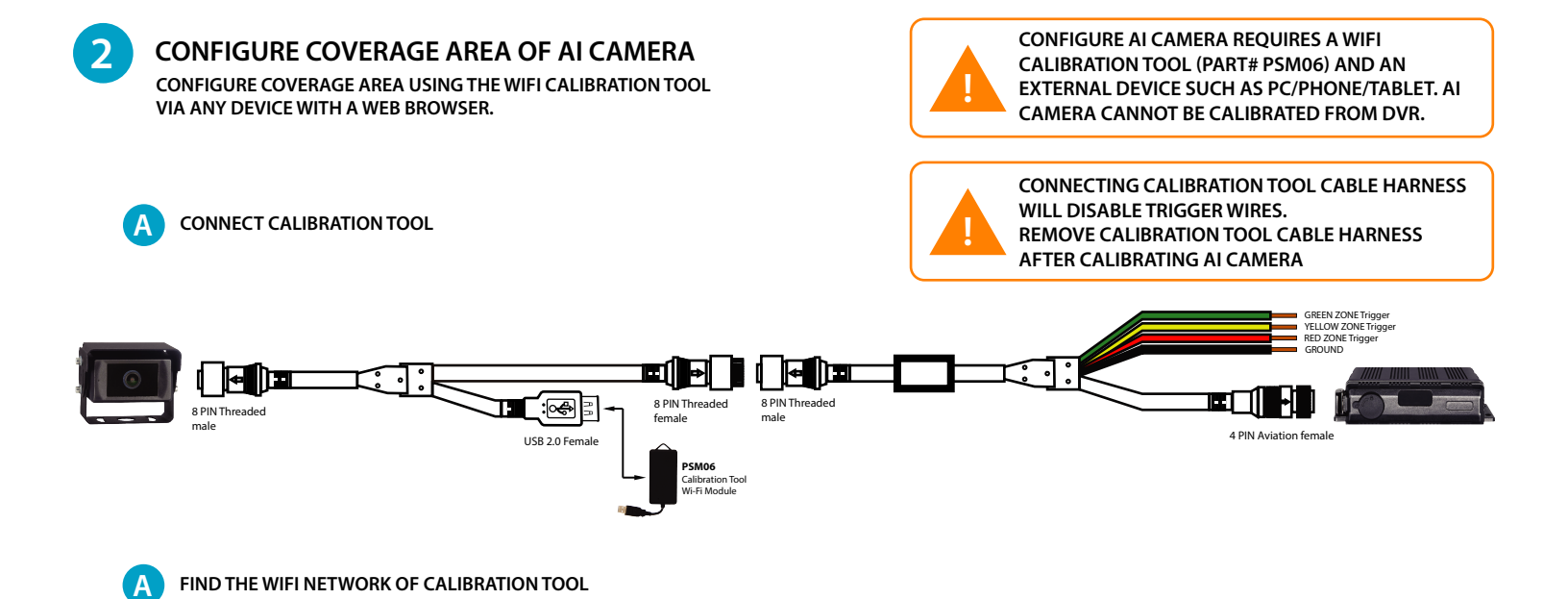

GO TO DEVICE WI-FI SETTING (PC/PHONE/TABLET),

CONNECT TO CALIBRATE TOOL WIFI

В

C

FIND AND CONNECT TO THE WIFI CALIBRATION TOOL DEVICE STARTING WITH 'ADAS -WIFI PASSWORD:88888888

| 12:49 PM Fri Nov 25  | Enter                                                  | the password for "ADAS-be02bca4"                                                                     |            | ◆ 265.8 |
|----------------------|--------------------------------------------------------|----------------------------------------------------------------------------------------------------|------------|---------|
| Cottingo             | Cancel                                                 | Enter Password                                                                                       | Join       |         |
| Settings             |                                                        |                                                                                                    |            |         |
|                      | Password ++++++                                        | -8                                                                                                   |            | . * ()  |
|                      | You can also access this V<br>or Mac which has connect | II-FI network by bringing your iPad near any iPt<br>ed to this network and has you in their contacts | one, iPad, |         |
|                      |                                                        |                                                                                                    |            | • • (i) |
| Apple ID Suggestions |                                                        |                                                                                                    |            |         |
|                      |                                                        |                                                                                                    |            |         |
| 5 ⊂ Ø Passwords      |                                                        |                                                                                                    |            |         |
| 1 2 3                | 4 6                                                    | 6 7 8                                                                                                | 9 0        |         |
|                      |                                                        |                                                                                                    |            |         |
| < <u>د</u><br>@ #    | \$ &                                                   | * ( )                                                                                                | ( )<br>• • |         |
|                      | 111                                                    |                                                                                                    |            | _       |
| #+= % -              |                                                        | 1 1 1                                                                                                |            | #+=     |
|                      |                                                        |                                                                                                    |            |         |
| ABC                  |                                                        |                                                                                                    | undo ABC   |         |

GO TO URL 192.168.60.1:8080

OPEN ANY BROWSER AND ENTER THIS URL 192.168.60.1:8080 USERNAME: admin PASSWORD: BLANK

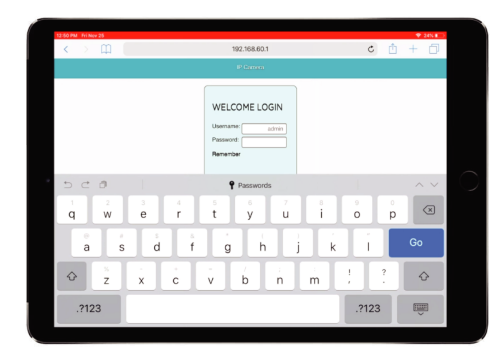

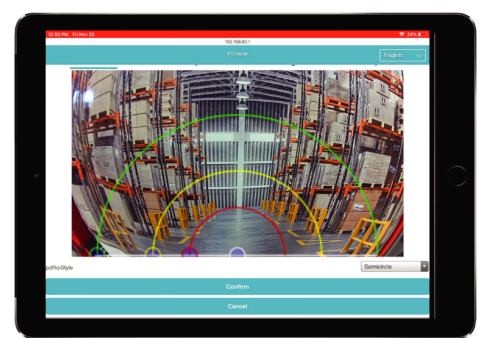

MODIFY ZONES

MODIFY COVERAGE ZONES BY GRABBING AND ADJUSTING THE RESPECTIVE COLORED LINES. CONFIRM CHANGES. AI CAMERA IS UPDATED ONCE CONFIRMED.

### **STEP 4** CONFIGURE DVR NETWORK

#### ACCESS SETTINGS

- TAP ON BOTTOM PART OF THE SCREEN
- TAP ON GEAR ICON -
- ENTER USERNAME AND PASSWORD

DEFAULT USERNAME: admin DEFAULT PASSWORD: 123 OR 88888888

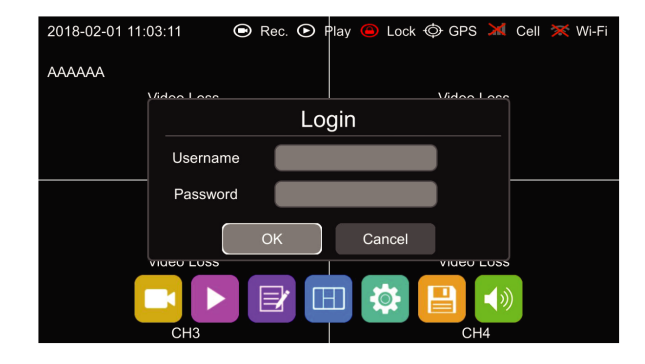

#### CONNECT TO WIFI )

- AFTER ACCESSING THE SETTINGS
- TAP ON NETWORK \_
- TAP ON WIFI -
- -TAP ON SSID FIELD
- SELECT THE WIFI NETWORK
- ENTER THE WIFI NETWORK PASSWORD
- TAP OK

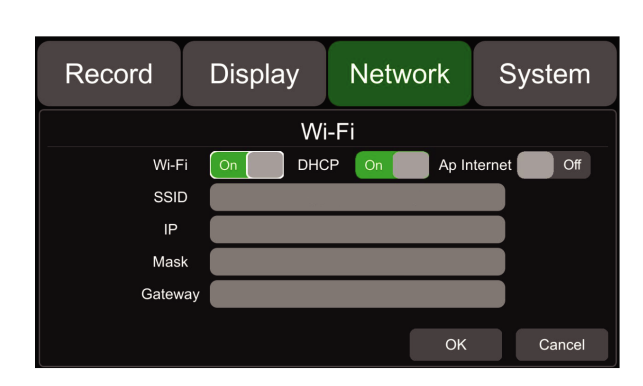

#### **ENTER SERVER IP/DOMAIN AND PORT**

- \_ AFTER ACCESSING THE SETTINGS
- TAP ON NETWORK -
- TAP ON SERVER \_
- TAP ON WIFI
- ENTER THE SERVER IP ADDRESS IN IP FIELD \_ **OR THE SERVER DOMAIN IN Server 1**
- ENTER THE SERVER PORT
- TAP OK

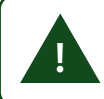

3

CONTACT YOUR ADMIN OR SALES REP. TO OBTAIN A SERVER IP/DOMAIN

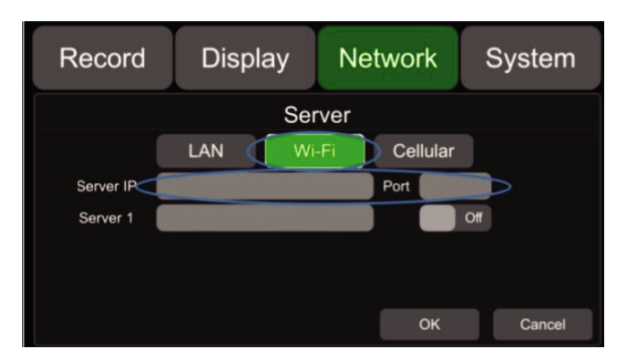

#### **NETWORK STATUS**

- AFTER ACCESSING THE SETTINGS
- TAP ON NETWORK -
  - TAP ON STATUS

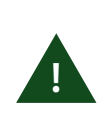

\_

AFTER CONNECTING TO WIFI NETWORK YOU CAN ACCESS DVR SETTINGS VIA A BROWSER, BY ENTERING DVR IP:8081. IN THIS SCREENSHOT AT RIGHT, THE DVR IP IS 192.168.32.215. ENTER IN THE BROWSER: 192.168.32.215:8081

| Record                        | Display                               | Network        | System        |
|-------------------------------|---------------------------------------|----------------|---------------|
| LAN IP<br>MAC                 | 192.168.31.111<br>7e:97:15:d3:d3:1d   | Cellular       | On            |
| Wi-Fi<br>RSSI                 | On                                    | RSSI           | l             |
| IP<br>Status                  | 192.168.32.215<br>CONNECT SUCCESS     | Type<br>Status | 2G<br>SUCCESS |
| Server Statu<br>Register Stat | is Online<br>us Server register succe | ess!           |               |
|                               |                                       |                | ОК            |